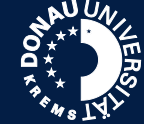

Seminarraum 2.4

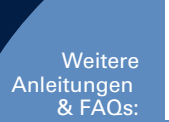

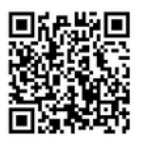

Informationen vorab

Seminarraum 2.4 hat keinen eigenen Seminarraumlaptop, dieser muss extra gebucht werden. Seminarraum 2.4 besitzt keinen angeschlossenen Mobile Screen - auch dieser muss beim Tech Support angefordert werden.

Der Seminarraum besitzt keine Deckenmikrofone, gearbeitet wird hier mit einem Funkmikrofon (liegt im Technik-Raum auf; Achten Sie auf die Betreuung durch den Tech Support).

## Übertragung von Bild & Ton in die Videokonferenz

- 1 Verbinden Sie HDMI und USB, verwenden Sie ggf. einen Adapter (die Kabel befinden sich im Bodentank)
- <u>Touch Panel:</u> Nehmen Sie Kamera, Mikrofon und Beamer in Betrieb. Wählen Sie als Source "Lecture Room".

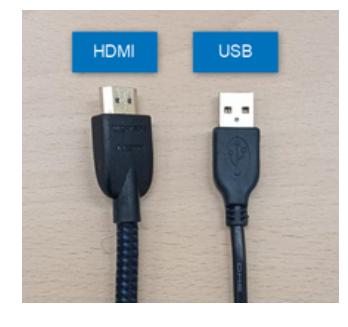

## 3 SE-Notebook

nen Hintergrund verwischen

Wählen Sie virtuellen Hintergrund ...

Wählen Sie Videofilter ..

Avatar wählen ..

Videoeinstellungen...

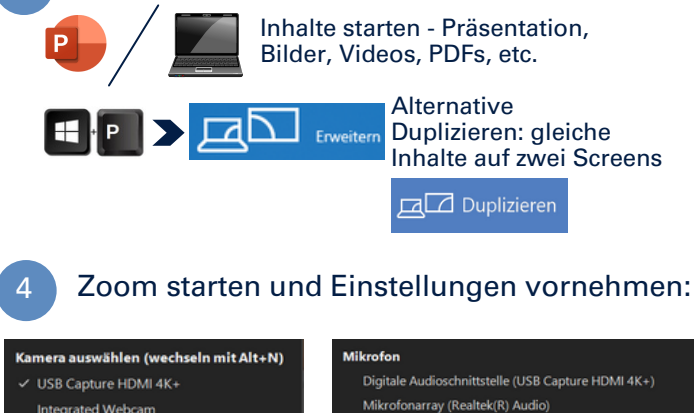

- Digitale Audioschnittstelle (USB Capture HDMI 4K+) Mikrofonarray (Realtek(R) Audio) Digitale Audioschnittstelle (USB Capture HDMI 4K+ Computer) Mikrofon (USB Capture HDMI 4K+ Mic) ✓ Mikrofon (Scarlett Solo USB) Wie System (Mikrofon (Scarlett Solo USB)) Lautsprecher ✓ Extron HDMI (3- HD Audio Driver for Display Audio) Kopfhörer (USB Capture HDMI 4K+) Lautsprecher (Realtek(R) Audio) Lautsprecher (Scarlett Solo USB) Wie System (Kopfhörer (USB Capture HDMI 4K+))
  - Lautsprecher & Mikrofon testen... Zu Telefonaudio wechseln... Das Computeraudio verlassen
  - Audioeinstellungen...

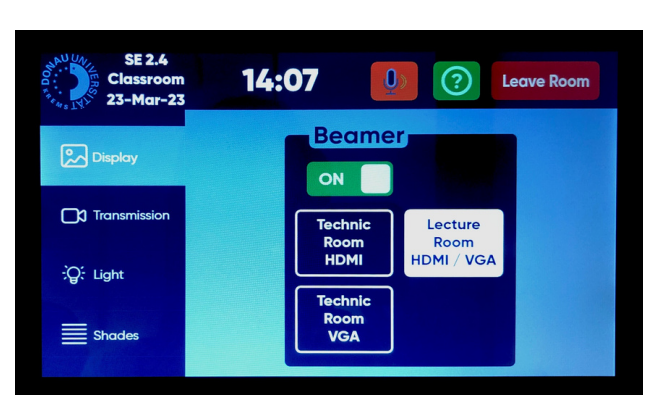

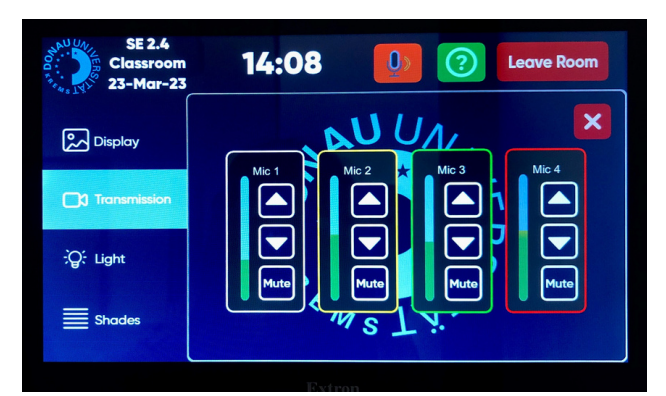

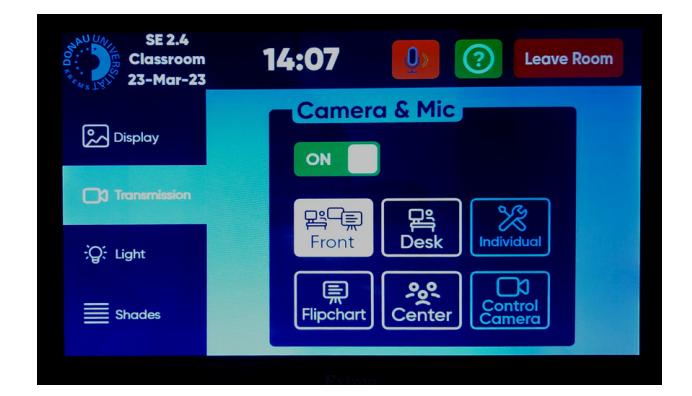

A Beamer, Licht und Deckenmikrofone werden ausgeschaltet

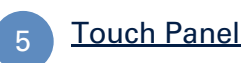

Verlassen des Seminarraums

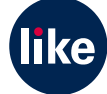